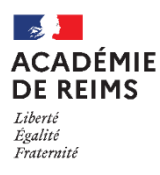

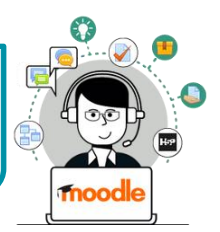

# L'activité GEOGEBRA permet de collecter dans Moodle des travaux d'élèves, réalisés avec l'appliquette GeoGebra.

Cette **activité GeoGebra** se comporte comme l'**activité Devoir** : vous visualisez les travaux remis par les élèves et vous évaluez ces travaux.

## Création/Récupération d'un fichier GeoGebra

### Solution 1 : Créer un fichier GeoGebra

Créez le fichier GeoGebra sur lequel vous voulez voir vos élèves travailler et enregistrez-le.

Solution 2 : Récupérer un fichier sur le site GeoGebra

- Vous pouvez récupérer une activité existante dans la banque de ressources du site GeoGebra : (https://www.geogebra.org)
- 2. Cliquez sur le menu "Ressources"
- 3. Utilisez les fonctionnalités de recherche
- **4. Sélectionnez l'exercice** qui vous intéresse et testez-le avec l'appli GeoGebra.

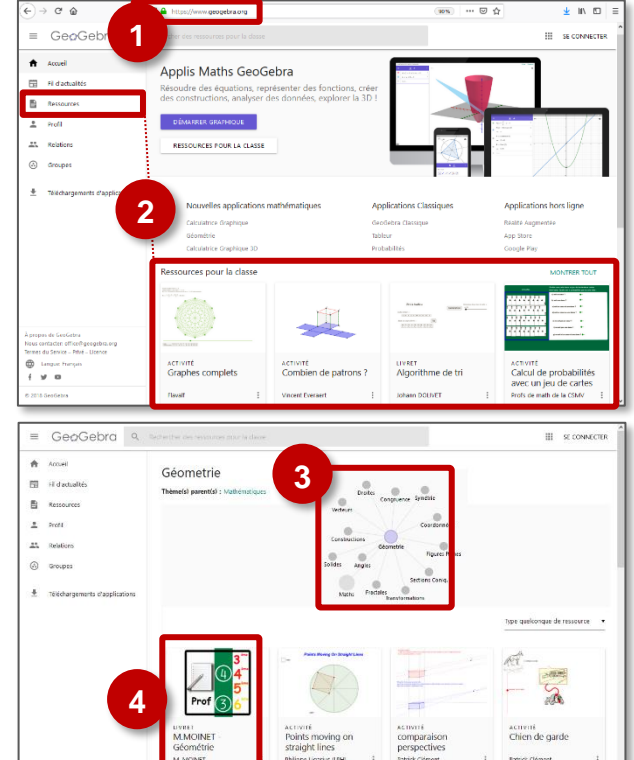

## 5. Cliquez sur l'icône 📃

- 6. Cliquez sur le menu "Exporter en..." et sélectionnez le format .ggb
- Enregistrez le fichier sur votre ordinateur.

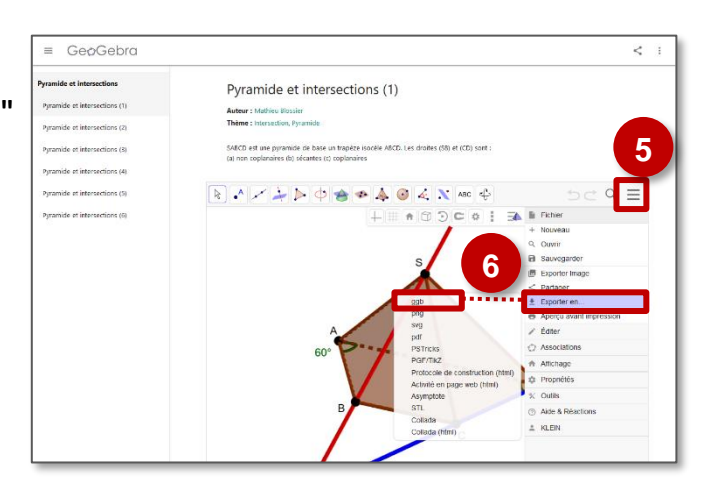

| Création de l'activité GeoGebra                                                                                   |                                 |                                                                 |                              |                                                                                                    |                    |
|----------------------------------------------------------------------------------------------------|---------------------------------|-----------------------------------------------------------------|------------------------------|----------------------------------------------------------------------------------------------------|--------------------|
| > Activez le mode édition, cliquez sur + Ajouter une activité ou une ressource et sélectionnez                    |                                 |                                                                 |                              |                                                                                                    |                    |
| A remplir obligatoirement :                                                                                       |                                 |                                                                 |                              |                                                                                                    |                    |
| 1. Donnez un <b>nom</b> à l'activité                                                                              |                                 |                                                                 | Généraux                     | •                                                                                                    | Tout déplier       |
| 2. Dans la description, entrez ici le sujet ou les consignes.                                                     |                                 |                                                                 | Nom                          | Activité Geogebra                                                                                                    | <u>_</u>           |
| Si vous voulez faire apparaître une description dans le cours, cochez la case "Afficher la description"           |                                 |                                                                 | Description                  | Paragraphe * B I II II II 0 0 0 II II                                                                                                    |                    |
| Dans la rubrique "Contenu" :                                                                                      |                                 |                                                                 |                              | ☐ Afficher la description sur la page de cours 🥑                                                                                                    |                    |
| 3. Vérifiez que le type est "Fichier local"                                                                       |                                 |                                                                 | Disponibilité                |                                                                                                    |                    |
| 4. Glissez-déposez votre fichier .ggb                                                                             |                                 |                                                                 | • Contenu<br><sub>Type</sub> | Fichier local                                                                                                    |                    |
| 5. Sélectionnez le langage "Français (fr)"                                                                        |                                 |                                                                 | URL 🕜                        |                                                                                                    | □ ×<br>: 01-M → Ge |
| Pour afficher tous les outils GeoGebra :                                                                          |                                 |                                                                 | Fichier GeoGebra 💡           | Taille maximale des nouveaux fichiers : III Bit                                                                                                    |                    |
| 6. Ouvrez la rubrique "Apparence", et sur le lien Afficher plus                                                   |                                 |                                                                 |                              | Fichiers  Fichiers  Fichi | abra-e<br>t.ggb    |
| Sélectionnez Apparence                                                                                            |                                 |                                                                 |                              | L 4                                                                                                    |                    |
| les options que                                                                                                   | Largeur                         | 800                                                             |                              | Vous pouvez glisser des fichiers ici pour les ajouter.                                                                                                    |                    |
| activer                                                                                                    | Hauteur                         | 600                                                             | Langage                      | Français (fr) 🕈                                                                                                    |                    |
|                                                                                                    | Fonctionnalité                  | ☑ Activer le clic droit ☑ Activer le déplacement des étiquettes | ▶ Note                       |                                                                                                    |                    |
|                                                                                                    |                                 | Afficher l'icone de remise à zéro                               | Apparence                    | 6                                                                                                    |                    |
|                                                                                                    | Utiliser Javascript<br>depuis : | HTML (vrai)                                                     | Réglages cours               | ants                                                                                                    |                    |
|                                                                                                    | Interface utilisateur           | ☑ Afficher la barre de menu<br>☑ Afficher la barre d'outils     | Restreindre l'a              | ccès                                                                                                    |                    |
|                                                                                                    |                                 | Afficher l'aide de la barre d'outils                            |                              | 7<br>Enregistrer et revenir au cours Enregistrer et afficher Ann                                                                                                    | uler               |
| 7. Cliquez sur le bouton "Enregistrer et revenir au cours" ou<br>"Enregistrer et afficher" pour voir le résultat. |                                 |                                                                 |                              |                                                                                                    |                    |
| L'activité GeoGebra côté élève                                                                                    |                                 |                                                                 |                              |                                                                                                    |                    |
| 1. L'élève clique sur l'activité Section 1                                                                        |                                 | Activité Geogeb                                                 | ra                           | <b>0</b> -                                                                                                    |                    |
|                                                                                                    |                                 | Activité Geogebra                                               | SABCD est une pyramide de ba | se un trapèze isocèle ABCD. Les droites (SB) et (CD) sont : (a) non coplanaires (b) sécante                                                                                                    | s (c) coplanaires  |
| Nombre de tentatives illimitées pour cette activité                                                               |                                 |                                                                 |                              |                                                                                                    |                    |
| <b>2.</b> L'activité s'affiche : Description                                                                      |                                 | Description                                                     |                              |                                                                                                    | . =                |
|                                                                                                    |                                 | Nombre de tentatives                                            |                              |                                                                                                    |                    |
| (à modifier dans le champ "Note" des paramètres)                                                                  |                                 |                                                                 |                              | 3                                                                                                    |                    |

··· (à modifier dans le champ "Apparence" des paramètres)

3. A la fin de la construction, l'élève clique sur le

bouton "**Envoyer et terminer**"

Après correction par l'enseignant, l'élève accède à la correction par l'engrenage

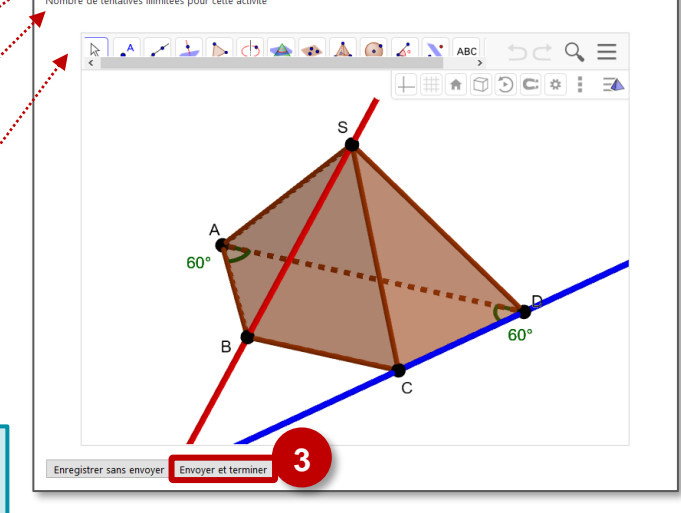

© Rectorat de l'académie de Reims – DANE / S. Klein - support-ent@ac-reims.fr octobre 2021

#### L'activité GeoGebra côté enseignant

**1.** L'enseignant clique sur l'activité

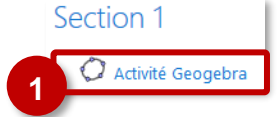

L'activité s'affiche. Les options sont disponibles par l'engrenage.

- 2. Cliquez sur "Prévisualiser l'activité Géogebra" pour faire l'activité comme un élève
- 3. Cliquez sur "Résultats" pour accéder à la correction

Dans la page de résultats, pour les élèves qui ont remis une production, des informations s'affichent.

4. Cliquez sur le bouton "Note"

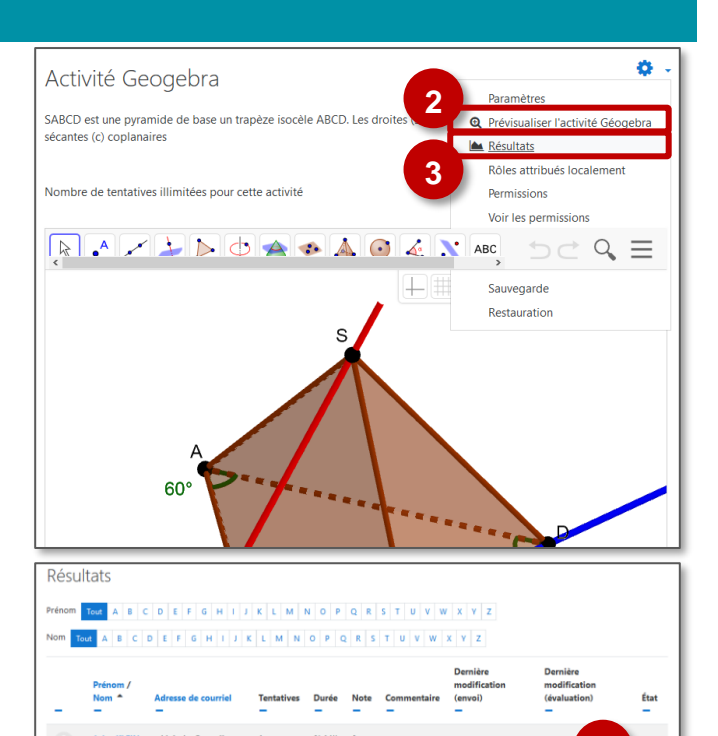

mardi 11:44

ο.

5. Pour chaque élève, une page de correction s'affiche :
Note
Commentaire ou appréciation
Construction de l'élève
Construction de l'élève
Construction de l'élève
Construction de l'élève
Construction de l'élève
Construction de l'élève
Construction de l'élève
Construction de l'élève
Construction de l'élève
Construction de l'élève
Construction de l'élève
Construction de l'élève
Construction de l'élève
Construction de l'élève
Construction de l'élève
Construction de l'élève
Construction de l'élève
Construction de l'élève
Construction de l'élève
Construction de l'élève
Construction de l'élève
Construction de l'élève
Construction de l'élève
Construction de l'élève
Construction de l'élève
Construction de l'élève
Construction de l'élève
Construction de l'élève
Construction de l'élève
Construction de l'élève
Construction de l'élève
Construction de l'élève
Construction de l'élève
Construction de l'élève
Construction de l'élève
Construction de l'élève
Construction de l'élève
Construction de l'élève
Construction de l'élève
Construction de l'élève
Construction de l'élève
Construction de l'élève
Construction de l'élève
Construction de l'élève
Construction de l'élève
Construction de l'élève
Construction de l'élève
Construction de l'élève
Construction de l'élève
Construction de l'élève
Construction de l'élève
Construction de l'élève
Construction de l'élève
Construction de l'élève
Construction de l'élève
Construction de l'élève
Construction de l'élève
Construction de l'élève
Constr